## 招商银行网银怎么?招商银行网银怎么用

首先请携带本人有效身份证件和招商银行卡到招商银行营业网点填写《招商银行网 上个人银行证书申请表》,申请网上个人银行(专业版),获得授权码,按"使用 指南"中的流程进行操作。

然后登录招行一网通,点击"个人银行大众版",选择银行卡的开户地,输入卡号和查询密码以及附加码。

登录后,点击"网上支付"??"网上支付申请";选择一卡通开户地;阅读《责任条款》;

填写申请表并提交,即开通了您一卡通的网上支付功能;

开通了网上支付功能后,请登录大众版,对您的一卡通进行"网上支付额度管理",设置网上支付每日限额与网上支付额度;

招商银行网银怎么用?

首先,登录招商银行一网通网站;选择网页右方的"个人银行专业版"后,根据电脑提示从下载专区下载专业版安装程序最新版本;专业版程序下载、安装完毕后, 电脑桌面上将会增加式样的图标。

将"优KEY"插入电脑USB端口。双击桌面的"招行专业版"图标,进入专业版登录界面,选择"使用移动数字证书",点击"证书启用",并按提示点击"下一步"操作。

在 "USBKEY标识号" 处输入10位移动数字证书KEY号。在 "授权码" 处输入16位 授权码 , 录入申请人证件资料和用户初始登录密码。

录入其他个人资料信息。输入专业版关联卡取款密码,完成证书启用过程。

使用招商银行网上银行专业版正常情况下,等待约十分钟至一小时后,再次登录专业版,您就可以体验专业版的安全和便捷了。